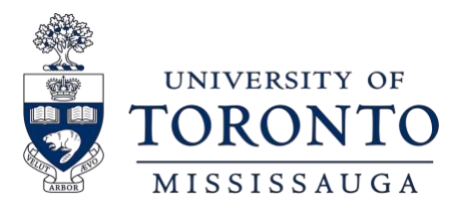

# Apply for OSAP in 3 Easy Steps

## Step 1: School additional information

#### UNIVERSITY OF TORONTO

Enrolment Services (Fin. Aid) 172 St. George St. Toronto ON CA M5R0A3

Change school

UNIVERSITY OF TORONTO student number: This question is optional

Office of the Registrar | University of Toronto Mississauga

## Step 1:

# Select "University of Toronto" from the dropdown menu

Don't worry, you can specify your campus (UTM) in a later screen.

## Step 2:

## **Enter Your Student Number**

It is important that you enter your student number to prevent delays to your application and funding when classes begin.

### Are you a new UTM student?

Your U of T applicant number is listed on your offer of admission or on JOIN. This becomes your student number, and is what you need to enter in this field.

# Step 1: Program search

#### Enter the name of your program:

- · Use only part of the program name
- Don't use accents (é, ç, à) or characters (\*, &)
- 1

Mississauga

Optional: You can use these filters to narrow your search:

2 Month your program starts:

September

- 3 Year of the program you're entering (e.g. year 1):
- 4 Level of study:

Bachelor's degree

5 • Bachelor of Arts/Science (Mississauga: Erindale)

Sept 8/21 to April 25/22 2 term program Entering year 1 of 4 Bachelor's degree 33 weeks long

# Step 3:

# Program Search for New Students

- Program Search: type
  "Mississauga" to help narrow down the results.
- 2. Month your program starts: select "September".
- Year of the program you're entering: select "1" to indicate your first year of study
- Level of Study: select
  "Bachelor's degree" then click submit.
- 5. When you proceed to the next screen: Choose "Bachelor of Arts/Science (Mississauga: Erindale)"

# Step 1: Select program

There are 15 results for: "mississauga".

- Bachelor- Theatre and Drama Mississauga campus
  Sept 8/21 to April 25/22 Bachelor's degree
  2 term program 33 weeks long
  Entering year 2 of 4
- Bachelor- Visual Studies Mississauga campus
  Sept 8/21 to April 25/22 Bachelor's degree
  2 term program 33 weeks long
  Entering year 2 of 4
- Bachelor of Arts/Science (Mississauga: Erindale)
  Sept 8/21 to April 25/22 Bachelor's degree
  2 term program 33 weeks long
  Entering year 2 of 4
- Bachelor of Arts/Science Major Management: Mississauga Sept 8/21 to April 25/22 Bachelor's degree 2 term program 33 weeks long Entering year 2 of 4

Step 3:

# Program Search for Returning Students

Type "Mississauga" in the program search field. From the results, select your program and year of study from the options that appear.

#### Note:

If you're in a non-deregulated fee program, select **Bachelor of Arts/Science** (Mississauga: Erindale) with the corresponding Year of Study.

If you have completed 4.0 credits and have been admitted to a program of study with deregulated program fees, select one of the following options:

- Commerce
- Management
- Computer Science
  NOTE: Bioinformatics, CCIT, DEM and VCC students should select Computer Science. These programs have been grouped together for OSAP as they share the same tuition costs.

### What percentage of a full course load will you be taking? For example, if a full course load is 5 courses and you are taking 5, then you'd be taking 100%. How to calculate your course load <sup>™</sup>

Are you taking all of your courses online, through correspondence or distance education?

No

100

96

# Step 3: Program Search for New Students

Your course load information is entered as a percentage, and is based on the number of credits you are enrolled in:

| Course Load % | Fall-Winter<br>Credits | Credits<br>Per Term |
|---------------|------------------------|---------------------|
| 100%          | 5.0                    | 2.5                 |
| 80%           | 4.0                    | 2.0                 |
| 60%           | 3.0                    | 1.5                 |
| 40%           | 2.0                    | 1.0                 |
| 20%           | 1.0                    | 0.5                 |

## What does it mean to be a full-time OSAP student?

- ✓ You are enrolled in at least a 60% course load (minimum 1.5 credits each term).
- ✓ If you have a permanent disability, you must be enrolled in at least 40% or 1.0 credit in each term to be considered full-time. Contact your physician or regulated health care professional to request completion of the <u>OSAP Disability</u> <u>Verification Form</u>, which can be found on the OSAP website.

If your course load changes, you can notify the university, and OSAP by using the <u>Financial Aid Change Form</u> on the Office of the Registrar website. Upload the completed document to your OSAP application.

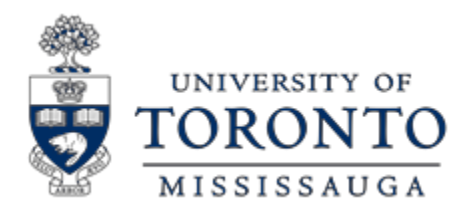

Office of the Registrar Innovation Complex, Room 1235 905-828-5399

# Tips & Next Steps

### **Submit Required Documents**

- If you have required documentation to submit (e.g. Consent, Declaration and Signature pages), upload them directly to your OSAP application. Returning students may not need to submit any documentation.
- Complete your Master Student Financial Assistance Agreement (MSFAA) by following the steps online. You are only required to complete the MSFAA once during your postsecondary studies.

#### **Check your OSAP status online**

• Monitor the status of your OSAP application regularly for updates. Processing may take up to 6-8 weeks.

### Request a fee deferral to register for the upcoming year

• Request a fee deferral on ACORN as soon as your fees are posted in July and no later than August 30. Learn more about how to complete your registration at U of T by reading through the Registration Guide: https://www.utm.utoronto.ca/registrar/FWguide

### Support

- Login to AskRegistrar <u>http://www.utm.utoronto.ca/registrar</u> to request an appointment with a Financial Aid Advisor.
- Visit the OSAP website for more information on how to apply: https://www.ontario.ca/page/how-apply-osap